1

6

# e m b l o o m

EMPOWERING HEALTHCARE

# Einführung

Mit Embloom Meet können Sie sicher und einfach Videoanrufe für Behandlungen, Teamgespräche oder mit Koorperationspartnern führen. Embloom Meet funktioniert am besten mit **Google Chrome**, daher empfehlen wir Ihnen, diesen Browser zu verwenden.

Diese Anleitung erklärt Ihnen Schritt für Schritt, wie Sie Videoanrufe tätigen können.

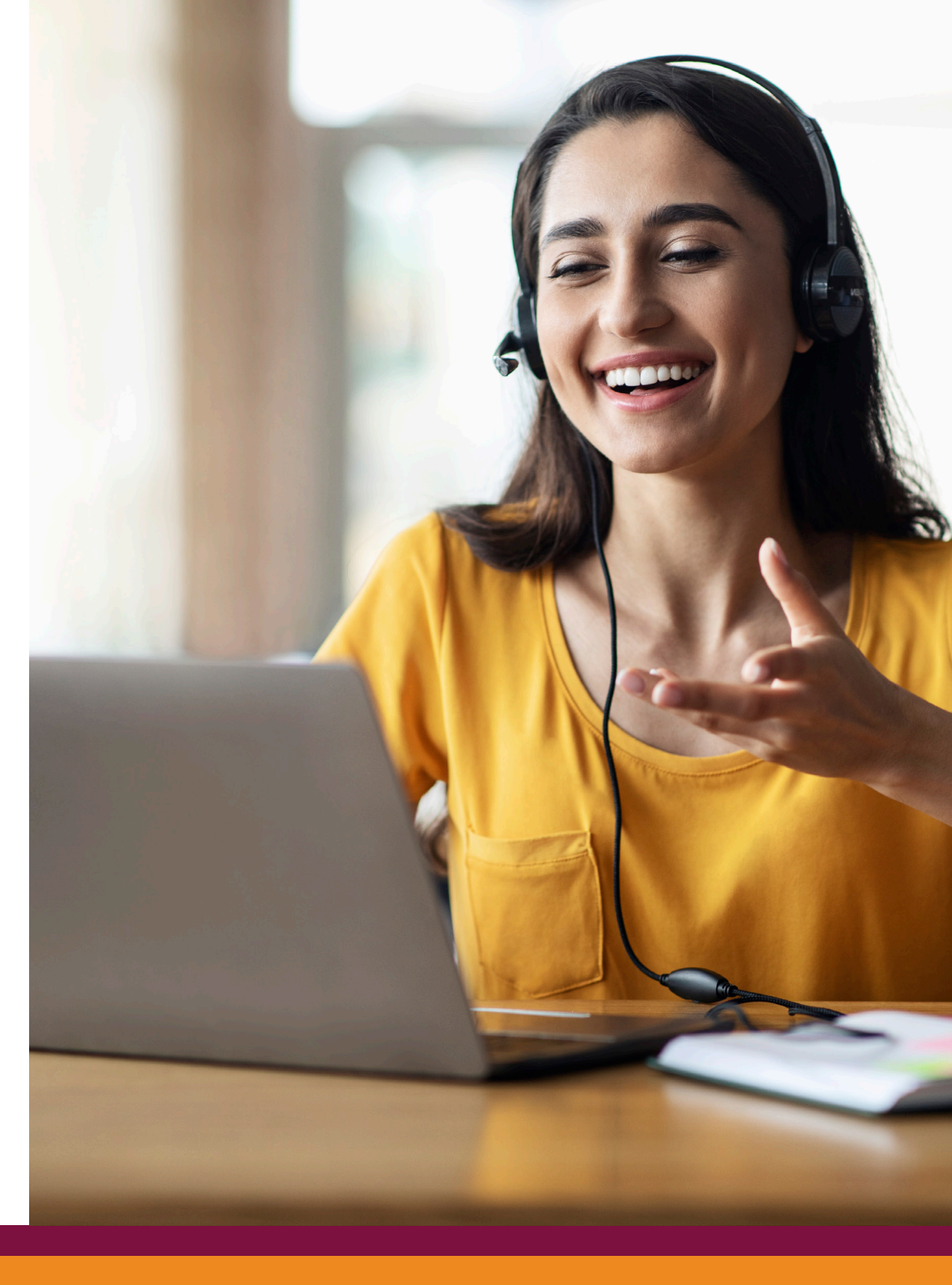

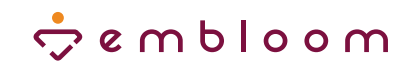

## ) Einen Videoanruf starten

Innerhalb der Embloom-Plattform sehen Sie rechts unten einen orangefarbenen Button mit dem Kamerasymbol. Klicken Sie auf den Button, um ein Videogespräch zu starten.

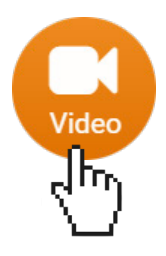

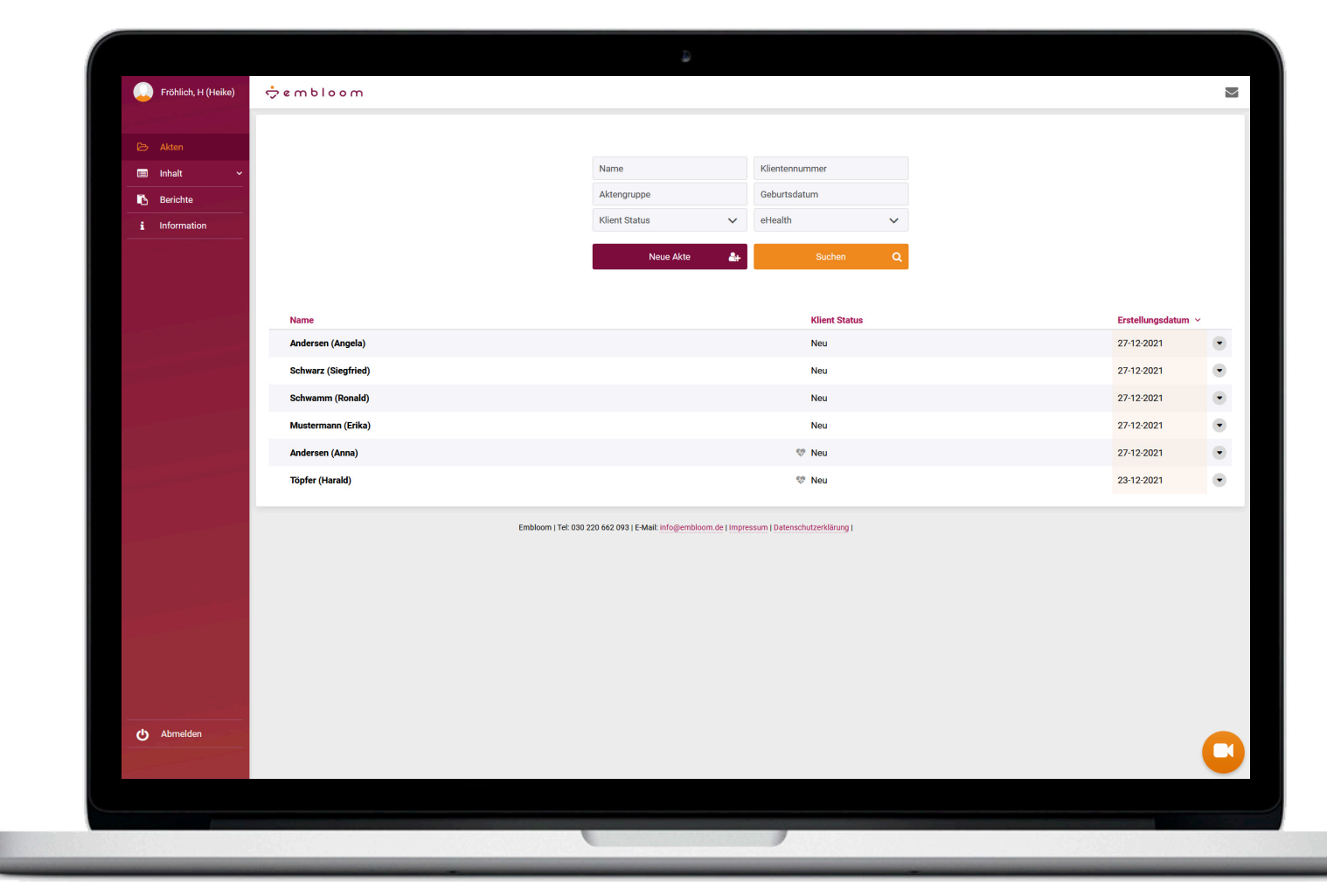

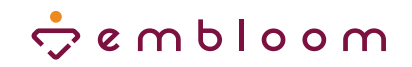

#### **O** Personen einladen

Sie sehen nun dieses Fenster. Jetzt können Sie jemanden zum Videoanruf einladen, indem Sie den Namen oder die E-Mail-Adresse eingeben. Wenn Sie Gruppengespräche führen wollen, laden Sie über den Button 'Kontakt hinzufügen' weitere Personen ein.

Hinweis: Wenn Sie in einer Akte auf das Kamerasymbol klicken, wird die mit der Akte verknüpfte Person zum Videoanruf hinzugefügt. Möchten Sie eine andere Person per Videotelefonie anrufen? Dann können Sie den Namen deaktivieren und einen neuen Kontakt hinzufügen.

Klicken Sie anschließend auf 'Einladen und Gespräch starten', um den Videoanruf zu starten.

Einladen und Gespräch starten.

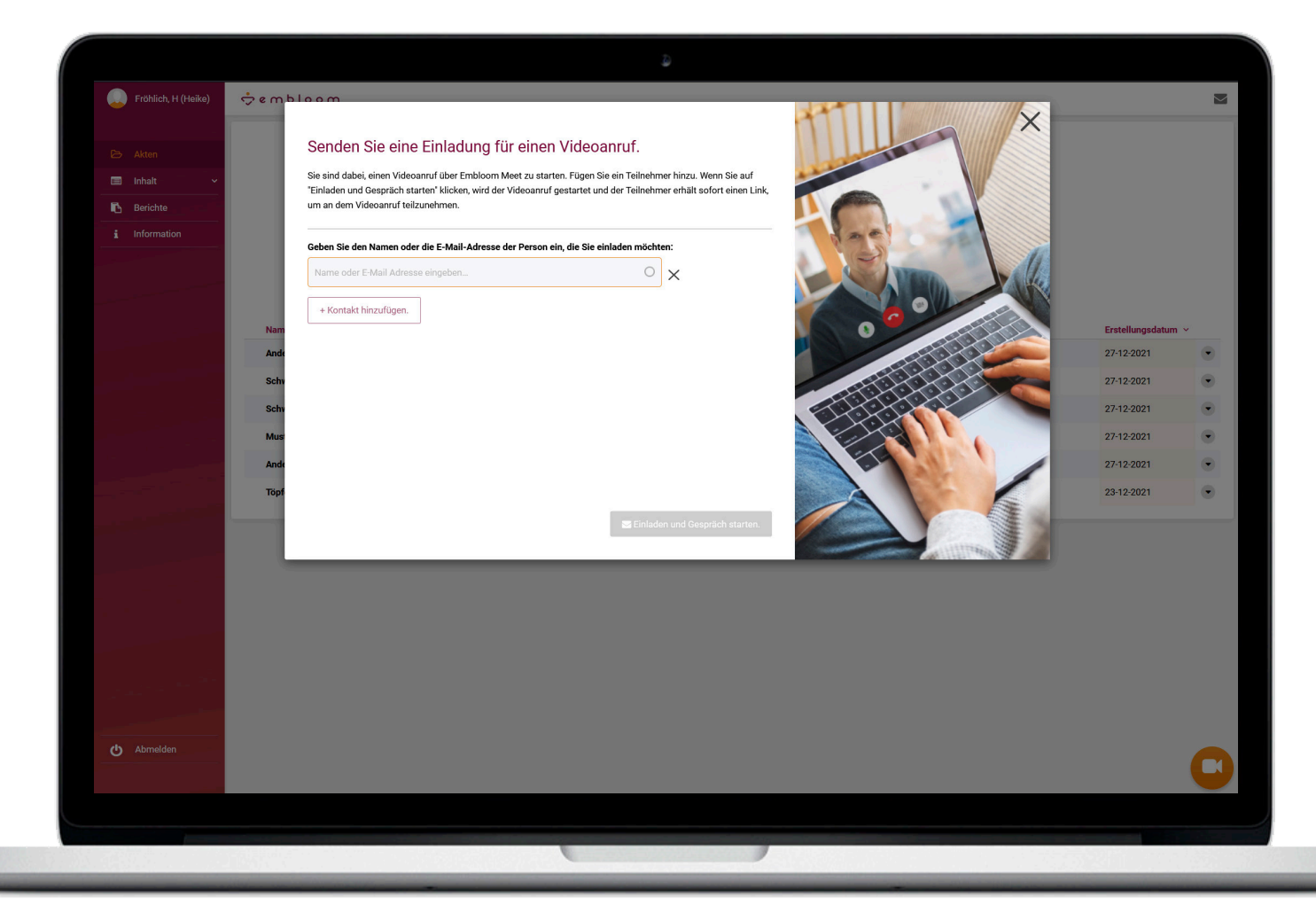

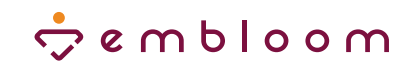

#### • An einem Gespräch teilnehmen

Anschließend erscheint diese Seite. Falls nötig, können Sie hier noch den angezeigten Namen personalisieren. Darunter finden Sie auch die Buttons zum Ein- und Ausschalten von Mikrofon und Kamera. Wenn Sie alles eingestellt haben, können Sie auf den Button 'Konferenz beitreten' klicken, um das Gespräch zu beginnen.

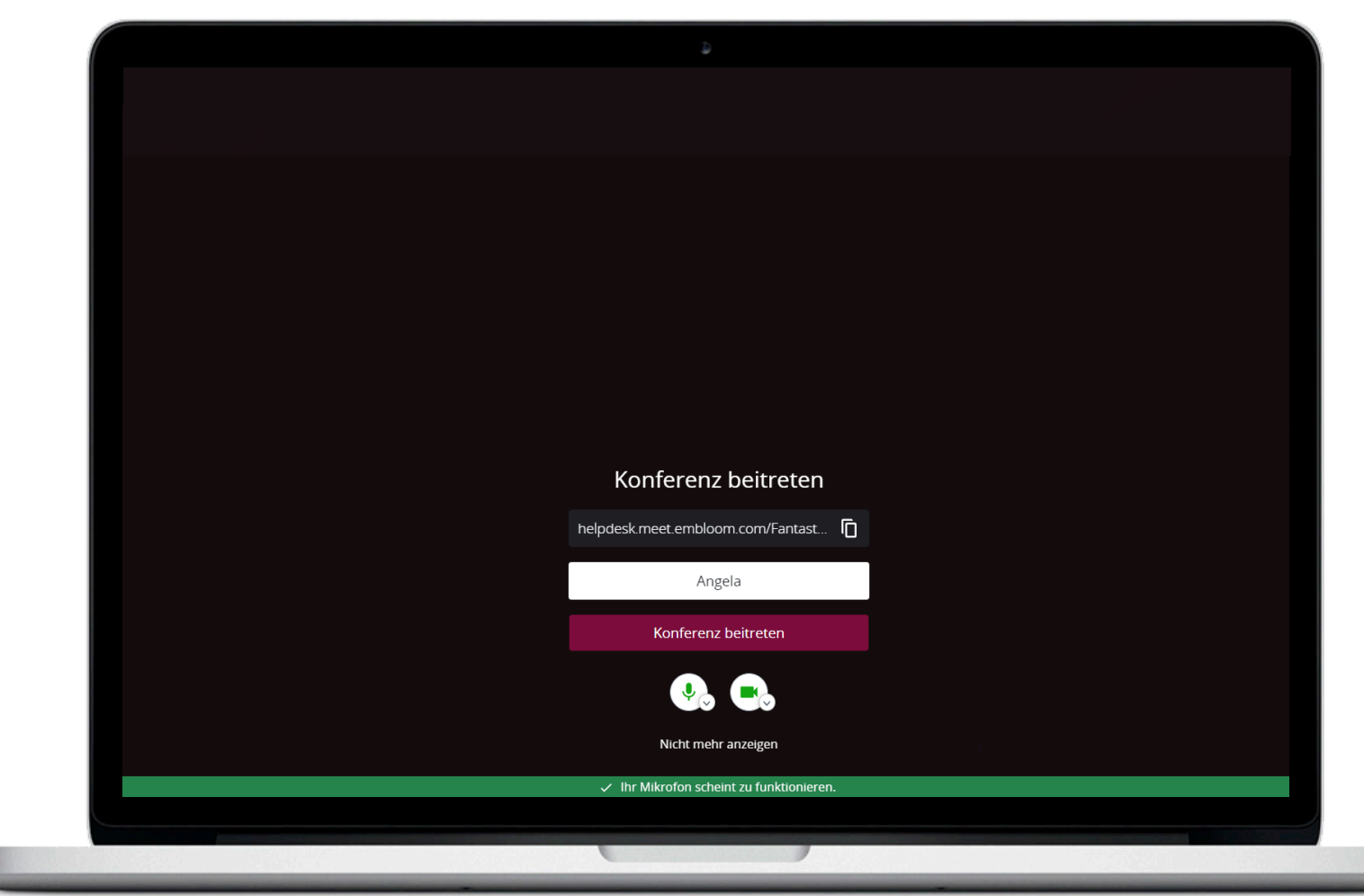

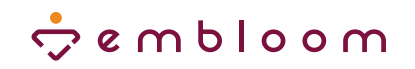

## **2** ) Einladung zu Videogespräch per E-Mail

Nachdem Sie auf 'Einladen und Gespräch starten' geklickt haben, versendet die Embloom-Plattform eine automatisierte Einladungs-E-Mail an die in der Akte hinterlegte E-Mail-Adresse, um ein Beitreten zum Videogespräch zu ermöglichen.

| Videogespräch gestartet Ď Inbox 🗴                                                             | •  | Ø |
|-----------------------------------------------------------------------------------------------|----|---|
| Embloom 14:52                                                                                 | *  | : |
| Sehr geehrte Frau Andersen,                                                                   |    |   |
| Ihr Behandelnder H Fröhlich hat ein Videogespräch gestartet, an dem Sie<br>teilnehmen können. |    |   |
| Klicken Sie <u>hier</u> um direkt am Videogespräch teilzunehmen.                              |    |   |
| Mit freundlichen Grüßen,<br>Embloom GmbH                                                      |    |   |
|                                                                                               |    |   |
| Der Einladungslink führt direkt zum Videogespräc                                              | h. |   |
| Sobald dieser angeklickt wird, öffnet sich das Fenster.                                       |    |   |
| Ein zusätzlicher Login ist nicht notwendig.                                                   |    |   |

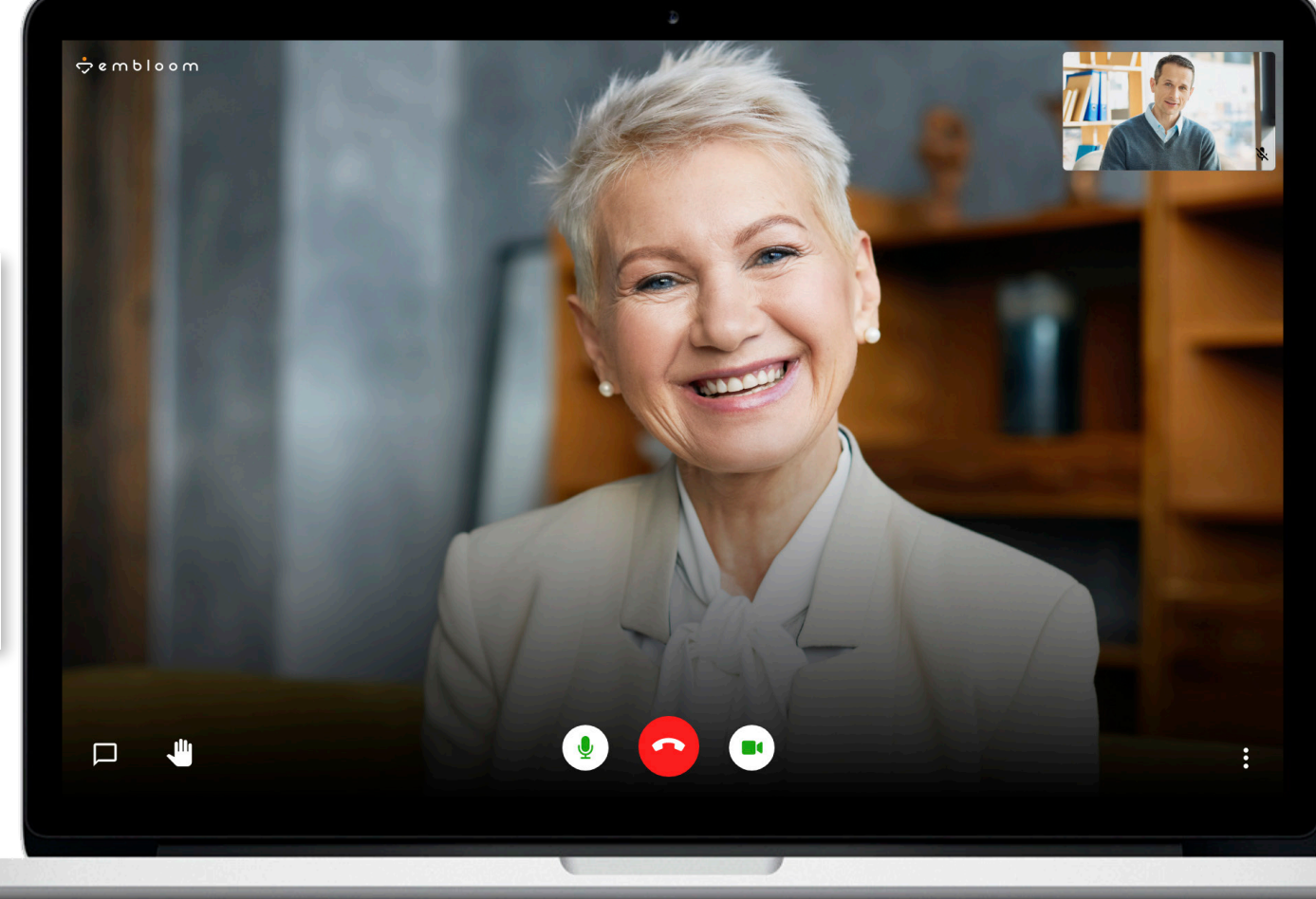